## Filling Preparation:

Before you begin to file, be sure to review the following rules:

- Local Civil Rule 7.1 CORPORATE DISCLOSURE STATEMENT
- Federal Rules of Civil Procedure, Rule 7.1 Disclosure Statement

## Important Notes:

- The Corporate Disclosure Statement must be filed separately using the Corporate Disclosure Statement event.
- To prevent avoidable case delays and judge conflicts, all entities and individuals listed in the disclosure must be entered into CM/ECF when filing a Corporate Disclosure Statement.
- If a Corporate Disclosure Statement is not filed, the Court dockets a Notice to Filer and will impose a filing deadline.

## Filing instructions:

- 1. Go to Civil or Criminal > Other Documents.
- 2. Enter your Case Number.
- Select the Corporate Disclosure Statement under Available Events, then select Next.

| Available Events (click to select an even | t)                | Selected Event                 |
|-------------------------------------------|-------------------|--------------------------------|
| Civil Cover Sheet                         |                   | Corporate Disclosure Statement |
| Corporate Disclosure Statement            | $\mathbf{\wedge}$ |                                |
| Declaration (non motion)                  |                   |                                |
| Errata                                    | $\mathbf{v}$      |                                |
| Exhibit                                   |                   |                                |

- 4. Upload the Corporate Disclosure Statement under Main Document, then select Next.
- Select the filer (the party you represent), then select Next.

| Pick Filer            |            | Select the filer.       |  |
|-----------------------|------------|-------------------------|--|
| Collapse All          | Expand All |                         |  |
| Evergreen Gardens pla |            | Select the Party:       |  |
| Grass Roots Inc dft   |            |                         |  |
|                       |            | Evergreen Gardens [pla] |  |
|                       |            | Grass Roots Inc [dft]   |  |
|                       |            |                         |  |

6. Indicate whether any Corporate Parents/Affiliates need to be added to the case.

**Note:** If you have parents, grandparents, affiliates, owners, or members (companies or individuals) listed in your disclosure statement, then you need to select **YES** and enter them all as directed below.

 a. If you answer NO, you are taken to the final docket text screen: Docket Text: Final Text CORPORATE DISCLOSURE STATEMENT indicating no Corporate Parents and/or Affiliates. Filed pursuant to Fed.R.Civ.P 7.1. Filed by Evergreen Gardens (Test, Attorney)

- b. If you answer YES, proceed to Step 7.
- 7. Search for a Corporate Parent/Affiliate by entering the Last/Business name and then select Search.

| Search for a corporate parent or other affiliate |               |  |  |
|--------------------------------------------------|---------------|--|--|
| Last/Business name                               | Green Gardens |  |  |
| Search Clear                                     |               |  |  |

## How to File a Corporate Disclosure Statement

8. If the Corporate Parent/Affiliate already exists in the system, select it from the **Search Results** and then select **Select name from list**; otherwise, select **Create new corporate parent or other** 

| affiliate. | Corporate paren<br>Green Gardens | t or other a | affiliate search results                       |  |
|------------|----------------------------------|--------------|------------------------------------------------|--|
|            | Select name fr                   | om list      | Create new corporate parent or other affiliate |  |

- Edit the name (if necessary) and select a Type from the dropdown menu. Then select Add corporate parent or other affiliate.
- Select the party to which the Corporate Parent/Affiliate applies and select Next.

| t                                               | Crea                | other affiliate                     |            |  |  |  |
|-------------------------------------------------|---------------------|-------------------------------------|------------|--|--|--|
|                                                 |                     |                                     |            |  |  |  |
|                                                 |                     |                                     |            |  |  |  |
| Corpo                                           | orate Parent of     | r Other Affiliate Informati         | on         |  |  |  |
| Last/H                                          | Business name       | Green Gardens                       | First name |  |  |  |
|                                                 | Middle name<br>Type | Other Affiliate<br>Corporate Parent | -          |  |  |  |
| Add corporate parent or other affiliate Clear   |                     |                                     |            |  |  |  |
| Adding new corporate parent or other affiliate. |                     |                                     |            |  |  |  |
|                                                 | Salaat tha 1        | Destau                              |            |  |  |  |

| Select the Farty.             |  |
|-------------------------------|--|
| Evergreen Gardens [Plaintiff] |  |
|                               |  |
|                               |  |
| Next Clear                    |  |

11. You are taken back to the Search page and the Corporate Parent/Affiliate you just added

appears. Corporate parents and other affiliates added thus far: Evergreen Gardens Corporate Parent Green Gardens

12. Repeat Steps 7 – 11 until you finish adding all Corporate Parents/Affiliates, then select End corporate parent or other affiliate selection. Search for a corporate parent or other affiliate
Last/Business name
Search Clear
End corporate parent or other affiliate selection

13. The final docket text includes the Corporate Parent(s)/Affiliate(s) added to the case.

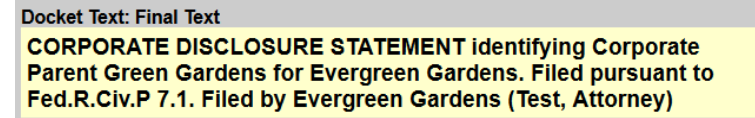

**Note**: If you indicate that there are Corporate Parents/Affiliates (Step 6), but do not add them to your case (Steps 7 – 11), you receive the following error instructing you to add all the corporate parents/affiliates:

You indicated that corporate parents and/or affiliates were named in the Corporate Disclosure Statement but you did not add any corporate parents and/or affiliates. Go back to the previous screen and add all corporate parents and/or affiliates as listed in your Corporate Disclosure Statement. ALL entities named in the Corporate Disclosure Statement must be added. For instructions, please see <u>Filing a Corporate Disclosure</u> <u>Statement</u> on the Court's website.